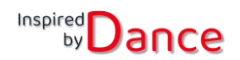

## Hinweise für Tänzer & Kursteilnehmer

Um einen Zugang zum gesamten Online-Kursprogramm und den jeweiligen Einwahl-Links zu erhalten, registriere dich in der Inspired By Dance App: Werde Mitglied in der Mannschaft/Gruppe "Online Kursprogramm".

Wie werde Ich Mitglied in der Mannschaft/ Gruppe "Online-Kursprogramm":

1. Öffne die App und gehe auf die 3 Striche oben links:

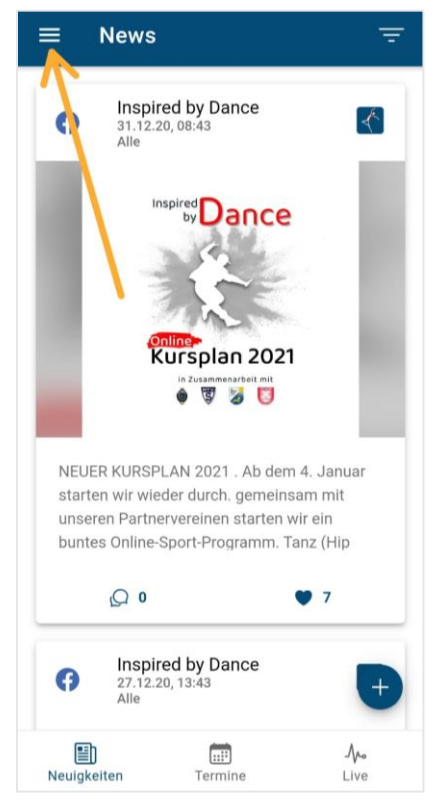

2. Wähle "meine Mannschaft/ Gruppe

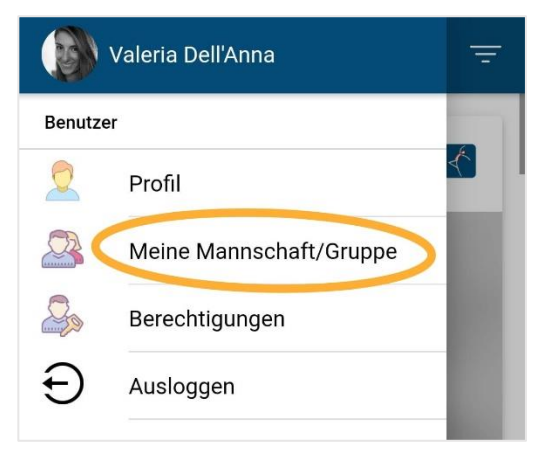

3. Ggf. wechsle von "FAN" auf "MITGLIED" und drück das grüne Pluszeichen

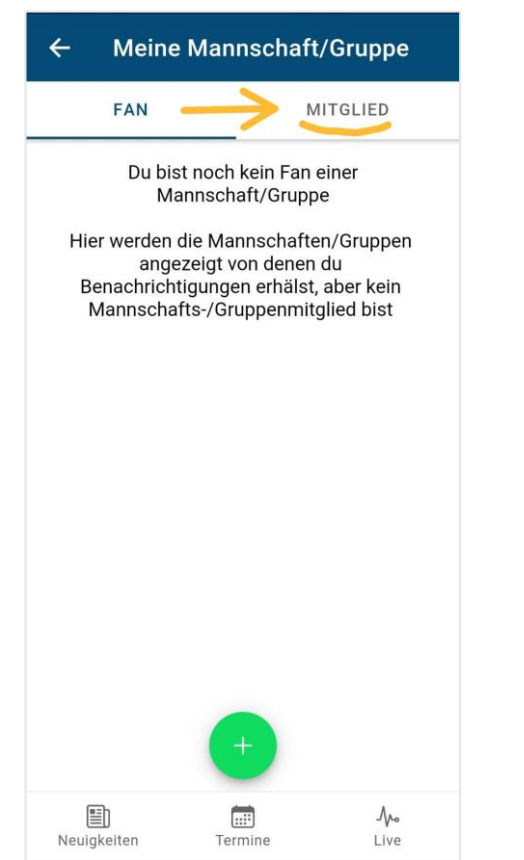

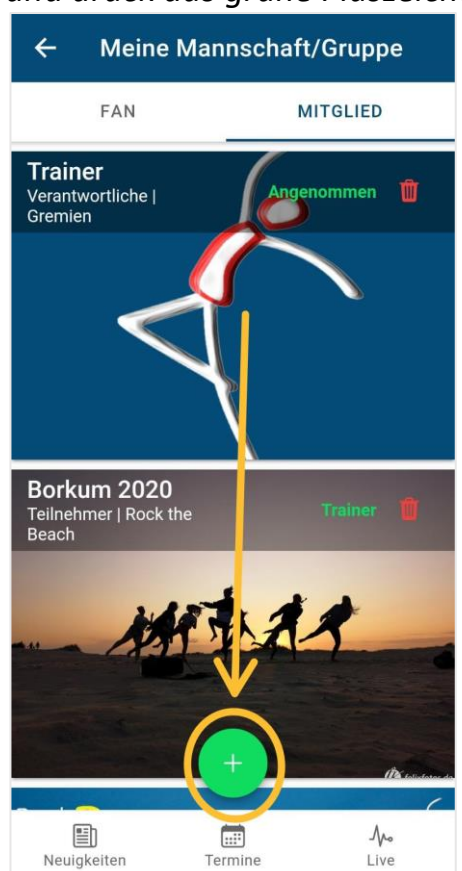

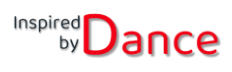

4. Hier erhältst Du eine Übersicht aller angelegten Gruppe in der App und kann nun nach der Gruppe "Online Kursprogramm" suchen. Einfach durch-scrollen. Wenn Du die Gruppe gefunden hast, tippst du auf das weiße runde Feld und markierst die Gruppe mit einem grünen Häkchen.

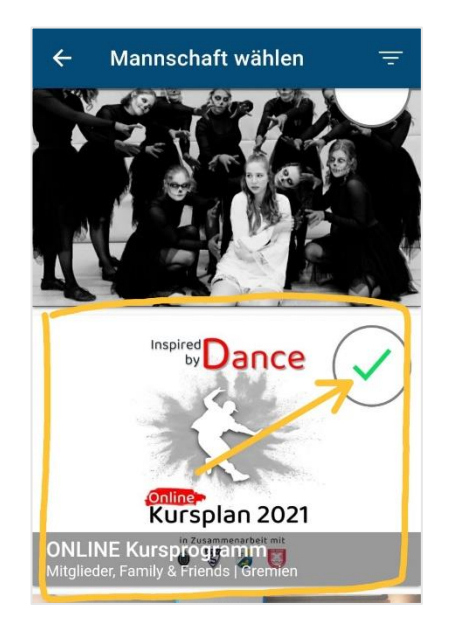

Danach gehst du oben links auf den Pfeil zurück und wartest auf Bestätigung.

5. Wenn deine Mitgliedschaft betätigt wurde, kannst du nun die Gruppe ansehen. Unter "Termine findest du eine Übersicht der nächsten 6 Termine.

| ← ONLINE Kursprogramm 🗘                                                               |
|---------------------------------------------------------------------------------------|
| Inspired Dance<br>by Dance<br>Concerning<br>Kursplan 2021<br>In Zusammarbeit mit<br>W |
| DETAILS TERMINE TEILNEHMER                                                            |
| 🕵 Gremien                                                                             |
| ONLINE Kursprogramm                                                                   |
| Gemeinsam sporteln & tanzen! 💪<br>🤗                                                   |

→ Eine Übersicht aller Kurse seht ihr im <u>Hauptmenü bei den News unter Termine</u>. Bei dem Punkt in der Mitte. Dort werden alle Termine jeder Gruppe angezeigt, in der ihr Mitglied seid.